# 辞退届/辞退申請書 提出操作手順

### 辞退届

- 電子入札による指名競争入札において、入札書提出前に辞退を希望する場合に 電子入札システムで提出するものです。
- ・ 辞退届を提出したい場合は、入札期間が始まってから電子入札システムでご提出ください。

### 辞退申請書

- 電子入札による指名競争入札及び条件付き一般競争入札(事後審査・事前審査を問わず)
   において、入札書提出後に辞退を希望する場合に電子入札システムで提出するものです。
- ・ <u>入札書を提出してしまった後は、開札日時まで</u>に電子入札システムでご提出ください。

# 辞退届の提出操作手順

| http://asp-demo/ - CALS/EC                                                         | : - Internet Explorer |                                                                                                    | —                                                                                    |      |
|------------------------------------------------------------------------------------|-----------------------|----------------------------------------------------------------------------------------------------|--------------------------------------------------------------------------------------|------|
| L 弘前市<br>hirosaki eity                                                             |                       | 2021年07月12日 11時21分 CALS                                                                                                    | i/EC 電子入札システム                                                                        | Ø    |
| 電子入札システム                                                                           | 入札情報サービス 電子           | 入札システム 検証機能                                                                                                    |                                                                                      |      |
| ○ 簡易案件検索                                                                           |                       | 調達案件検索                                                                                                    |                                                                                      | ^    |
| ○ 調達案件検索                                                                           | 部局                    |                                                                                                    | <b>~</b>                                                                             |      |
| <ul> <li>・ 印達安住 時</li> <li>・ 入札状況一覧</li> <li>・ 登録者情報</li> <li>・ 保存データ表示</li> </ul> | ✓ ② 条件:               | 指定後、 <b>「入札状況一覧」</b><br>クリックし、案件を検索                                                                                                    |                                                                                      | _    |
|                                                                                    | 入札方式                  | <ul> <li>              金全て          </li> <li>             条件付き一般競争入札         </li> </ul> <li>             条件付き一般競争入札(総合評価落札方式)         </li> <li>             事後審査型条件付き一般競争入札         </li> <li>             指名競争入札         </li>                                                                                                    | <ul> <li>▼全て</li> <li>▲件付き一般競争入札</li> <li>事後審査型条件付き一般競争入札</li> <li>指名競争入札</li> </ul> | _    |
|                                                                                    | 工事種別/<br>コンサル種別       | <ul> <li>▼全て</li> <li>土木一式工事</li> <li>建築一式工事</li> <li>大工工事</li> <li>左官工事</li> </ul>                                                                                                    | ▼全て<br>測量業務<br>建築関係建設コンサルタント業務<br>土木関係建設コンサルタント業務<br>地質調査業務                          | _    |
|                                                                                    | 案件状態                  | 全て<br>□ 結果登録済の案件                                                                                                    | <b>∨</b>                                                                             |      |
|                                                                                    | ① 必                   | 武庫しない     「     北戸 から     から     の     「     北戸 「     お 「     お 「     お 「     お 「     お 手     れ 」     で     条件     た     れ     「     な     ま     む     れ     ち     れ     ち     れ     し     れ     し     れ     し     れ     し     れ     し     れ     し     れ     し     れ     し     れ     し     れ     し     れ     し     れ     し     れ     し     し     れ     し     し     し     し     し     し     し     し     し     し     し     し     し     し     し     れ     し     し    し | I、「入札方式」、<br>f定                                                                      | 125% |

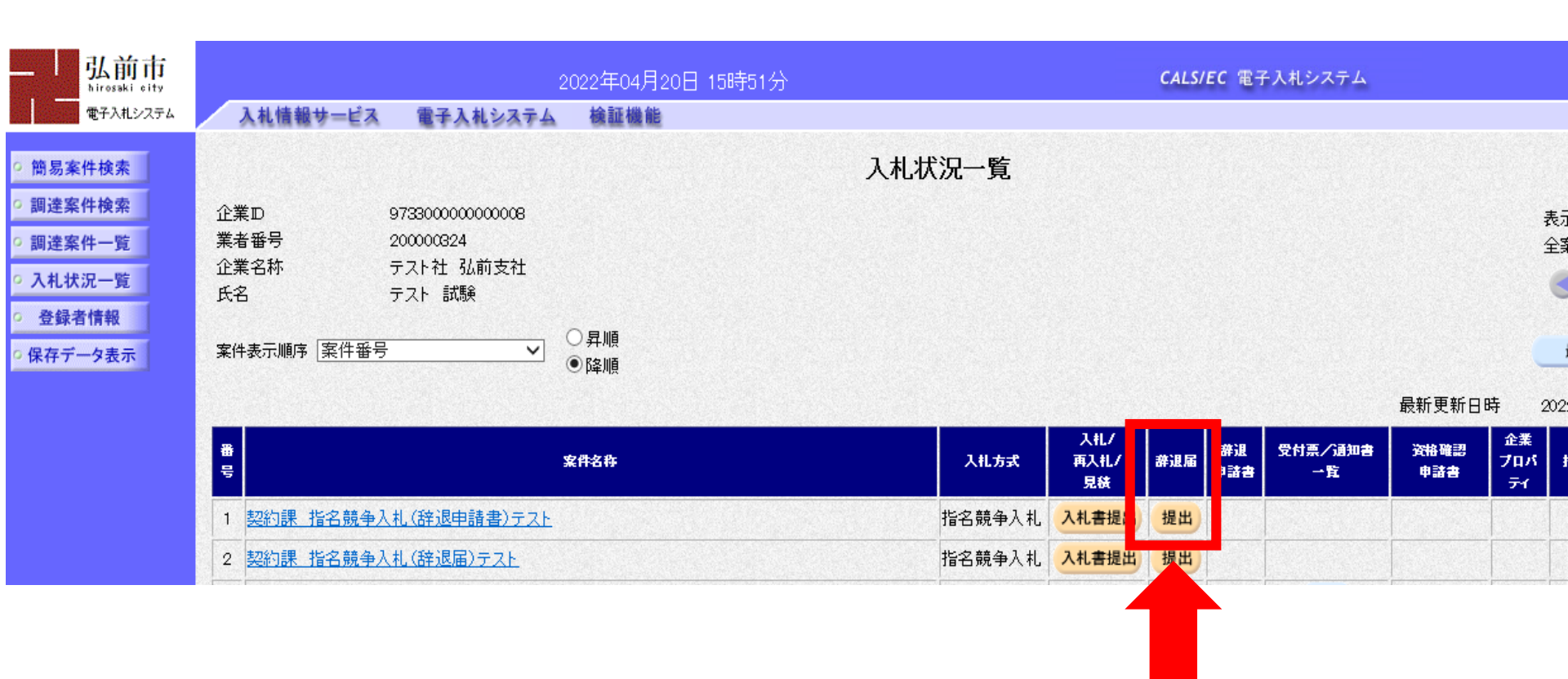

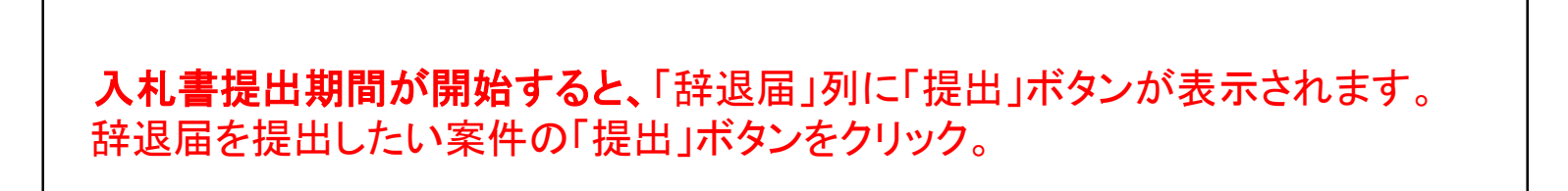

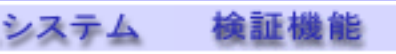

### 辞退届

| 発注者名称<br>案件番号<br>案件名称<br>執行回数<br>締切日時                                                                             | テスト部<br>973390010020220003<br>契約課 指名競争入札(辞退届)テスト<br>1回目<br>令和04年04月20日 16時10分 |
|----------------------------------------------------------------------------------------------------|-------------------------------------------------------------------------------|
| <ul> <li>企業D</li> <li>企業名称</li> <li>氏名</li> <li>&lt;連絡先&gt;</li> <li>商号(連絡先名称)</li> <li>氏名</li> <li>住所</li> </ul> | 973300000000000000000000000000000000000                                       |
| 電話番号<br>E-Mail                                                                                                    |                                                                               |
| 備考                                                                                                    |                                                                               |

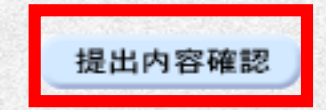

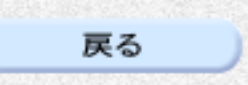

4

入札システム 検証機能

#### 辞退届

発注者名称 案件番号 案件名称 執行回数 締切日時

企業 企業名称 氏名

<連絡先> 商号(連絡先名称) 氏名 住所

電話番号

E-Mail

備考

テスト部 973390010020220004 契約課 指名競争入札(辞退申請書)テスト 1回目 令和04年04月20日 16時10分

973300000000008

・ 辞退届を提出する案件に誤りがないか、入力内容に 誤りがないか確認し、「辞退届提出」ボタンをクリック

・ 辞退届の画面を印刷したいときは「印刷」ボタンを クリックし、表示された画面をブラウザ機能で印刷

印刷

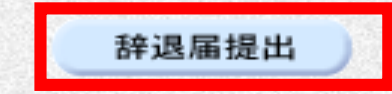

## 辞退届受信確認通知

辞退届は下記の内容で正常に送信されました。

| 発注者名称                                                                                                    | テスト部               |  |
|----------------------------------------------------------------------------------------------------|--------------------|--|
| 案件番号                                                                                                    | 973390010020220003 |  |
| 案件名称                                                                                                    | 契約課 指名競争入札(辞退届)テスト |  |
| 執行回数                                                                                                    | 1 回目               |  |
| 締切日時                                                                                                    | 令和04年04月20日 16時10分 |  |
| 企業₪                                                                                                    | 9733000000008      |  |
| 企業名称                                                                                                    |                    |  |
| 氏名                                                                                                    |                    |  |
| <連絡先>                                                                                                    |                    |  |
| 商号(連絡先名称)                                                                                                    |                    |  |
| 氏名                                                                                                    |                    |  |
| 住所                                                                                                    |                    |  |
| 電話番号                                                                                                    |                    |  |
| E-Mail                                                                                                    |                    |  |
| 備考                                                                                                    |                    |  |
| 受信日時                                                                                                    | 令和04年04月20日 15時57分 |  |
| <ul> <li>「印刷」ボタンをクリックし、次ページの印刷用画面をブラウザ機能で印刷。</li> <li>※ 印刷ボタンを押さないと、操作終了のための「入札状況一覧」に進めません。</li> <li>・ 印刷終了後、「入札状況一覧」ボタンをクリックして、操作終了。</li> </ul> |                    |  |
| 印刷                                                                                                    | 并退届保存 入札状況一覧       |  |

# 辞退届受信確認通知

辞退届は下記の内容で正常に送信されました。

| 発注者名称     | テスト部               |
|-----------|--------------------|
| 案件番号      | 973390010020220003 |
| 案件名称      | 契約課 指名競争入札(辞退届)テスト |
| 執行回数      | 108                |
| 締切日時      | 令和04年04月20日 16時10分 |
| 企業D       | 97330000000008     |
| 企業名称      |                    |
| 氏名        |                    |
| 〈連絡先〉     |                    |
| 商号(連絡先名称) |                    |
| 氏名        |                    |
| 住所        |                    |
| 電話番号      |                    |
| E-Mail    |                    |
| 備考        |                    |
| 受信日時      | 令和04年04月20日 15時57分 |

印刷イメージが表示されたら、ブラウザの機能で印刷。 印刷が終了したら、右上の「×」でウィンドウを閉じる。

# 辞退申請書の提出操作手順

| http://asp-demo/ - CALS/EC                                  | C - Internet Explorer                |                                                                                                    | .— D                                                                                    | × |
|-------------------------------------------------------------|--------------------------------------|----------------------------------------------------------------------------------------------------|-----------------------------------------------------------------------------------------|---|
| - <u>弘前市</u><br>hirosaki eity<br>電子入札システム                   | 入札情報サービス 電子)                         | 2021年07月12日 11時21分 <b>CALS</b><br>入札システム 検証機能                                                                          | i/EC 電子入札システム                                                                           | Ø |
| <ul> <li>簡易案件検索</li> <li>回 濃速室件検索</li> </ul>                |                                      | 調達案件検索                                                                                                    |                                                                                         | ^ |
| <ul> <li>         ・ 一 一 一 一 一 一 一 一 一 一 一 一 一 一 一</li></ul> | ②     条件指定後、「入札状況一覧」を<br>クリックし、案件を検索 |                                                                                                    |                                                                                         |   |
| ● 保存データ表示                                                   | 入札方式                                 | <ul> <li>▼全て</li> <li>●条件付き一般競争入札</li> <li>●条件付き一般競争入札(総合評価落札方式)</li> <li>■事後審査型条件付き一般競争入札</li> <li>■指名競争入札</li> </ul> | <ul> <li>▼全て</li> <li>二条件付き一般競争入札</li> <li>□事後審査型条件付き一般競争入札</li> <li>□指名競争入札</li> </ul> |   |
|                                                             | 工事種別/<br>コンサル種別                      | <ul> <li>▼全て</li> <li>土木一式工事</li> <li>建築一式工事</li> <li>大工工事</li> <li>左官工事</li> </ul>                                    | ▼全て<br>測量業務<br>建築関係建設コンサルタント業務<br>土木関係建設コンサルタント業務<br>・<br>地質調査業務                        |   |
|                                                             | 案件状態                                 | 全て<br>□ 結果登録済の案件を ない場合はチョ                                                                                              | ✓                                                                                       |   |
|                                                             | (1) 必 <u></u>                        | 世記して、「部局」、「課所」 「工事種別」で条件を指                                                                                             | I、「入札方式」、<br>旨定                                                                         | ~ |

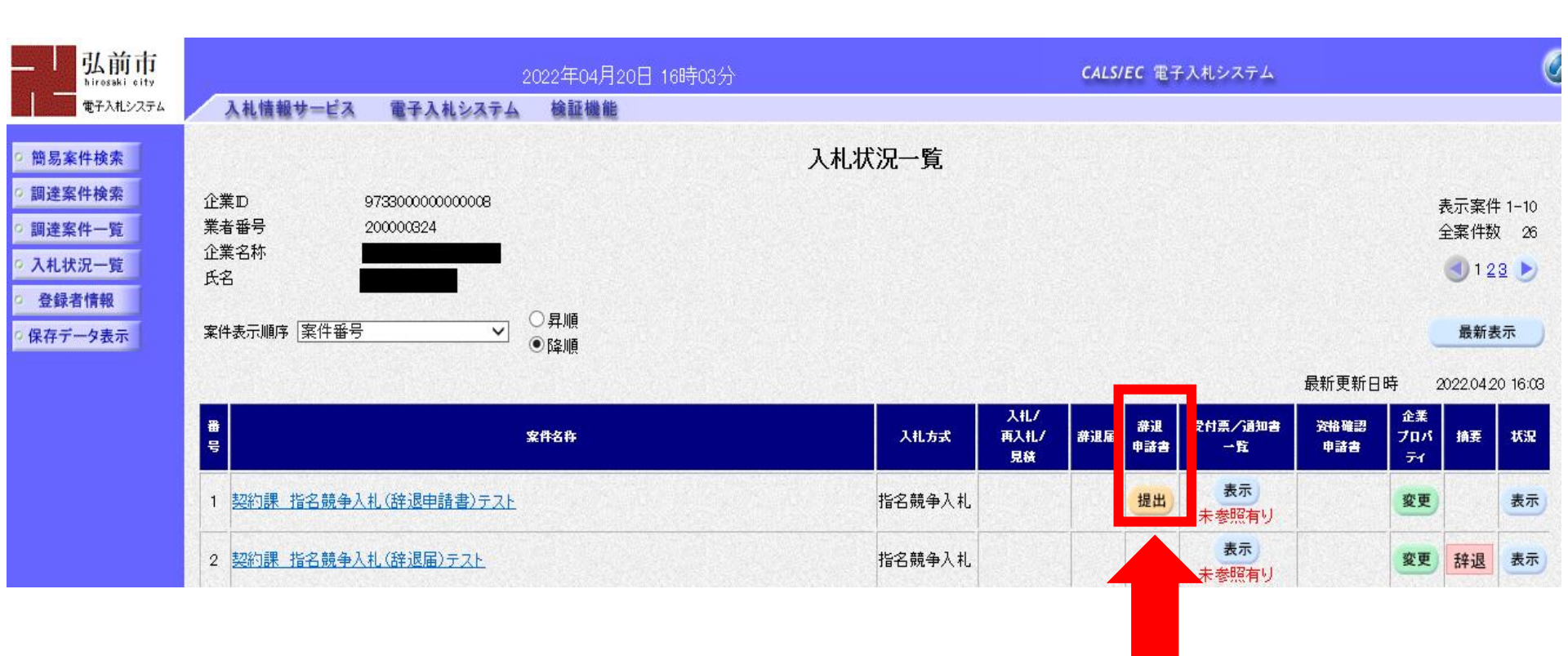

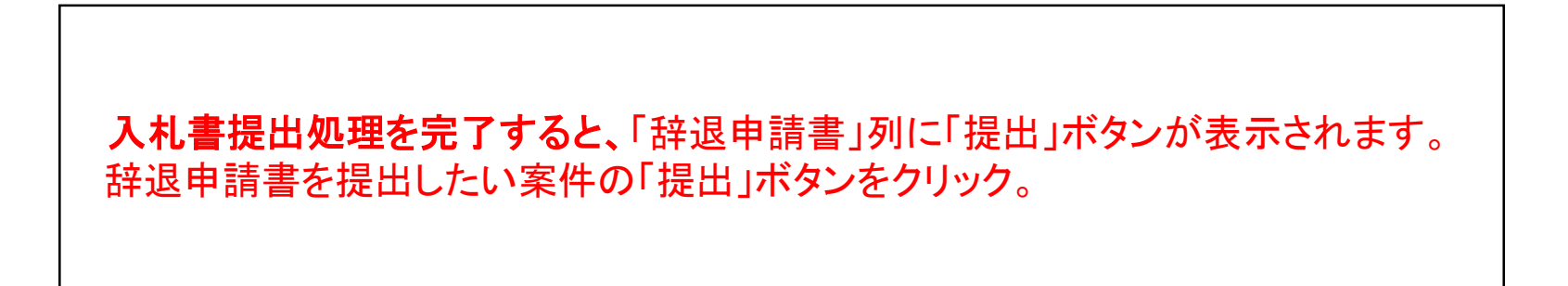

電子入札システム 検証機能

#### 辞退申請書

| 発注者名称     | テスト部                    |  |
|-----------|-------------------------|--|
| 案件番号      | 973390010020220004      |  |
| 案件名称      | 契約課 指名競争入札(辞退申請書)テスト    |  |
| 執行回数      | 1回目                     |  |
| 締切日時      | 令和04年04月20日 16時10分      |  |
| 企業₪       | 97330000000008          |  |
| 企業名称      |                         |  |
| 氏名        |                         |  |
| <連絡先>     |                         |  |
| 商号(連絡先名称) | ・各入力欄に入力。               |  |
| 氏名        | ・理由欄には辞退理由を差し支えない範囲で入力。 |  |
| 住所        | ・人力後、「提出内容確認」ボタンをクリック   |  |
| 電話番号      |                         |  |
| E-Mail    |                         |  |
| 理由        | 積算が合わなかったため ヘ           |  |
|           | $\sim$                  |  |
|           | 理由が未入力です。理由を入力して下さい。    |  |
|           |                         |  |
|           |                         |  |

戻る

提出内容確認

10

### 辞退申請書

発注者名称 案件番号 案件名称

入札システム

検証機能

執行回数

締切日時

企業D

企業名称

氏名 <連絡先> 商号(連絡先名称)

氏名

住所

電話番号

E-Mail

理由

テスト部 973390010020220004 契約課 指名競争入札(辞退申請書)テスト 1回目 令和04年04月20日 16時10分

・辞退申請書を提出する案件に誤りがないか、入力内容に 誤りがないか確認し、「辞退申請書提出」ボタンをクリック

・ 辞退申請書の画面を印刷したいときは「印刷」ボタンを クリックし、表示された画面をブラウザ機能で印刷

積算が合わなかったため

印刷

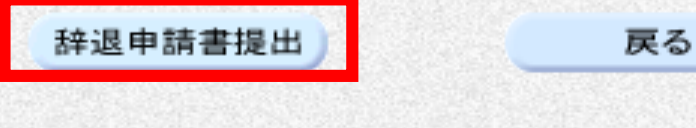

#### 辞退申請書受信確認通知

システム

検証機能

辞退申請書は下記の内容で正常に送信されました。

| 発注者名称               | テスト部                    |
|---------------------|-------------------------|
| 案件番号                | 973390010020220004      |
| 案件名称                | 契約課 指名競争入札(辞退申請書)テスト    |
| 執行回数                | 1 回目                    |
| 締切日時                | 令和04年04月20日 16時10分      |
| 企業₽                 | 97330000000008          |
| 企業名称                |                         |
| 氏名                  |                         |
| <連絡先>               |                         |
| 商号(連絡先名称)           |                         |
| 氏名                  |                         |
| 住所                  |                         |
| 電話番号                |                         |
| E-Mail              |                         |
| 理由                  | <u> 建管ボーホオンカン オーオーホ</u> |
| ・「印刷」ボタンをクリック」 次ページ | の印刷田面面をブラウザ機能で印刷        |
|                     |                         |
| ※ 印刷ハブノを押さないと、採作校   |                         |
| ・ 印刷終了後、「人札状況一覧」ホタン | ノをクリックして、裸作終了。          |
|                     |                         |
|                     |                         |
| ED RU               | ▶ #! ##*3 <b>고 또</b> #  |
| Eintei              |                         |
|                     |                         |

### 辞退申請書受信確認通知

辞退申請書は下記の内容で正常に送信されました。

| 発注者名称     | テスト部                        |
|-----------|-----------------------------|
| 案件番号      | 973390010020220004          |
| 案件名称      | 契約課 指名競争入札(辞退申請書)テスト        |
| 執行回数      | 1回目                         |
| 締切日時      | 令和04年04月20日16時10分           |
| 企業D       | 97330000000008              |
| 企業名称      | テスト社 弘前支社                   |
| 氏名        | テスト 試験                      |
| 〈連絡先〉     |                             |
| 商号(連絡先名称) | テスト課(契約課)                   |
| 氏名        | テスト担当(契約課)                  |
| 住所        | 弘前市大字上白銀町1番地1               |
| 電話番号      | 0172-35-1137                |
| E-Mail    | keiyaku@city.hirosaki.lg.jp |
| 理由        | 積算が合わなかったため                 |
| 受信日時      | 令和04年04月20日 16時05分          |

印刷イメージが表示されたら、ブラウザの機能で印刷。 印刷が終了したら、右上の「×」でウィンドウを閉じる。